# Configure SSL Anyconnect Con Autenticación ISE Y Atributo De Clase Para Asignación De Políticas De Grupo

## Contenido

Introducción Prerequisites Requirements Componentes Utilizados Configurar ASA ISE Troubleshoot Escenario de trabajo Situación no operativa 1 Situación no operativa 2 Situación no operativa 3 Video

## Introducción

Este documento describe cómo configurar Secure Sockets Layer (SSL) Anyconnect con Cisco Identity Services Engine (ISE) para la asignación de usuarios a una política de grupo específica.

Amanda Nava, ingeniera del TAC de Cisco.

## Prerequisites

## Requirements

Cisco recomienda que tenga conocimiento sobre estos temas:

- AnyConnect Secure Mobility Client versión 4.7
- Cisco ISE 2.4
- Cisco ASA versión 9.8 o posterior.

#### **Componentes Utilizados**

El contenido de este documento se basa en estas versiones de software y hardware.

- Adaptive Security Appliance (ASA) 5506 con la versión de software 9.8.1
- AnyConnect Secure Mobility Client 4.2.00096 en Microsoft Windows 10 de 64 bits.

• ISE versión 2.4.

The information in this document was created from the devices in a specific lab environment. All of the devices used in this document started with a cleared (default) configuration. Si tiene una red en vivo, asegúrese de entender el posible impacto de cualquier comando.

## Configurar

En el ejemplo, los usuarios de Anyconnect se conectan directamente sin la opción de seleccionar un grupo de túnel del menú desplegable, ya que Cisco ISE los asigna a una política de grupo específica de acuerdo con sus atributos.

### ASA

aaa-server

```
aaa-server ISE_AAA protocol radius
aaa-server ISE_AAA (Outside) host 10.31.124.82
key cisco123
AnyConnect
webvpn
enable outside
anyconnect image disk0:/anyconnect-win-4.7.01076-webdeploy-k9.pkg 1
anyconnect enable
tunnel-group DefaultWEBVPNGroup general-attributes
address-pool Remote_users
authentication-server-group ISE_AAA
group-policy DfltGrpPolicy attributes
banner value ###YOU DON'T HAVE AUTHORIZATION TO ACCESS ANY INTERNAL RESOURCES###
vpn-simultaneous-logins 0
vpn-tunnel-protocol ssl-client
group-policy RADIUS-USERS internal
group-policy RADIUS-USERS attributes
banner value YOU ARE CONNECTED TO ### RADIUS USER AUTHENTICATION###
vpn-simultaneous-logins 3
vpn-tunnel-protocol ssl-client
split-tunnel-network-list value SPLIT_ACL
group-policy RADIUS-ADMIN internal
group-policy RADIUS-ADMIN attributes
banner value YOU ARE CONNECTED TO ###RADIUS ADMIN AUTHENTICATION ###
vpn-simultaneous-logins 3
vpn-tunnel-protocol ssl-client
split-tunnel-network-list none
```

**Nota:** Con este ejemplo de configuración puede asignar la política de grupo a cada usuario de Anyconnect a través de la configuración de ISE. Como los usuarios no tienen la opción de seleccionar el grupo de túnel, están conectados al grupo de túnel DefaultWEBVPNGroup y a DfltGrpPolicy. Después de que se produce la autenticación y el atributo Class (Group-

policy) devuelve la respuesta de autenticación de ISE, el usuario se asigna al grupo correspondiente. En el caso de que el usuario no tenga aplicado un atributo Class, este usuario permanece en DfltGrpPolicy. Puede configurar los **vpn-simultáneos-logins 0** en el grupo DfltGrpPolicy para evitar que los usuarios sin política de grupo se conecten a través de la VPN.

## ISE

Paso 1. Agregue ASA a ISE.

Para este paso, navegue hasta Administración>Recursos de red>Dispositivos de red.

| dialo Identity Services Engine     | Home  Context Visibility  Operations  Policy  Administration  Work Centers                                                  |
|------------------------------------|----------------------------------------------------------------------------------------------------|
| System Identity Management         | Network Resources     Device Portal Management pxGrid Services     Feed Service     Threat Centric NAC                      |
| ✓ Network Devices Network Device G | roups Network Device Profiles External RADIUS Servers RADIUS Server Sequences NAC Managers External MDM + Location Services |
| 0                                  |                                                                                                    |
| Network Devices                    | Network Devices                                                                                                    |
| Default Device                     | * Name ASAv                                                                                                    |
| Device Security Settings           | Description                                                                                                    |
|                                    |                                                                                                    |
|                                    | IP Address 🔹 * IP : 10.31.124.85 / 32                                                                                       |
|                                    |                                                                                                    |
|                                    | * Device Profile data Cisco 👻 🕀                                                                                             |
|                                    |                                                                                                    |
|                                    |                                                                                                    |
|                                    | Software version 9,9                                                                                                    |
|                                    | * Network Device Group                                                                                                    |
|                                    | Location All Locations 🚫 Set To Default                                                                                     |
|                                    | IPSEC No. Set To Default                                                                                                    |
|                                    | Device Type All Device Types Set To Default                                                                                 |
|                                    |                                                                                                    |
|                                    | RADIUS Authentication Settings                                                                                              |
|                                    |                                                                                                    |
|                                    | RADIUS UDP Settings                                                                                                    |
|                                    | Protocol RADIUS                                                                                                    |
|                                    | * Shared Secret cisco123 Hide                                                                                               |
|                                    | Use Second Shared Secret 🔲 🛞                                                                                                |
|                                    | Show                                                                                                    |
|                                    | CoA Port 1700 Set To Default                                                                                                |
|                                    | RADIUS DTLS Settings (i)                                                                                                    |

Paso 2. Crear grupos de identidad.

Definir grupos de identidad para asociar cada usuario al correcto en los siguientes pasos. Vaya a Administration>Groups>User Identity Groups.

| diale Identity Services Engine Home          | Context Visibility     Operations     Policy     Administration     Work Centers                                                                                                    |                                          |
|----------------------------------------------|----------------------------------------------------------------------------------------------------|------------------------------------------|
| System      Identity Management      Networe | k Resources 	▶ Device Portal Management pxGrid Services 	▶ Feed Service 	▶ Threat Centric NAC                                                                                                    |                                          |
| Identities Groups External Identity Source   | s Identity Source Sequences + Settings                                                                                                    |                                          |
| Identity Groups                              | User Identity Groups > RADIUS_ANYCONNECT_ADMIN<br>Identity Group<br>*Name RADIUS_ANYCONNECT<br>Description<br>Store Reset<br>Member Users<br>Users<br>Users<br>Status Email Username First Name Last Name<br>© Enabled | Selected 0   Total 1 🏀 🎡 🖵<br>Show All 💌 |

Paso 3. Asociar usuarios a grupos de identidad.

Asociar usuarios al grupo de identidad adecuado. Vaya a Administración>Identidades>Usuarios.

| dentity Services Engine                                                          | Home • Contex                         | xt Visibility              | Policy      Administration | n 🕨 Work Ce     | nters         |               |                        |       |  |  |  |  |  |  |
|----------------------------------------------------------------------------------|---------------------------------------|----------------------------|----------------------------|-----------------|---------------|---------------|------------------------|-------|--|--|--|--|--|--|
| System      Identity Management                                                  | <ul> <li>Network Resources</li> </ul> | Device Portal Management   | pxGrid Services + Feed     | Service + Threa | t Centric NAC |               |                        |       |  |  |  |  |  |  |
| Identities Groups External Identity Sources Identity Source Sequences + Settings |                                       |                            |                            |                 |               |               |                        |       |  |  |  |  |  |  |
| G                                                                                |                                       |                            |                            |                 |               |               |                        |       |  |  |  |  |  |  |
| Users                                                                            | Network Acces                         | ss Users                   |                            |                 |               |               |                        |       |  |  |  |  |  |  |
| Latest Manual Network Scan Results                                               | / Edit 🕂 Add                          | 🔀 Change Status 👻 🎲 Import | Export - XDelete -         | Duplicate       |               |               |                        |       |  |  |  |  |  |  |
|                                                                                  | Status                                | Name                       | Description                | First Name      | Last Name     | Email Address | User Identity Groups   | Admin |  |  |  |  |  |  |
|                                                                                  | 🗌 🛃 Enabled                           | 👤 user1                    |                            |                 |               |               | RADIUS_ANYCONNECT      |       |  |  |  |  |  |  |
|                                                                                  | 🗌 🛃 Enabled                           | 👤 user2                    |                            |                 |               |               | RADIUS_ANYCONNECT_USER |       |  |  |  |  |  |  |
|                                                                                  | 🗌 🛃 Enabled                           | 👤 user3                    |                            |                 |               |               |                        |       |  |  |  |  |  |  |
|                                                                                  |                                       |                            |                            |                 |               |               |                        |       |  |  |  |  |  |  |
|                                                                                  |                                       |                            |                            |                 |               |               |                        |       |  |  |  |  |  |  |
|                                                                                  |                                       |                            |                            |                 |               |               |                        |       |  |  |  |  |  |  |
|                                                                                  |                                       |                            |                            |                 |               |               |                        |       |  |  |  |  |  |  |

Paso 4. Crear conjunto de políticas.

Defina un nuevo conjunto de políticas como se muestra en el ejemplo (todos los tipos de dispositivos) bajo condiciones. Vaya a **Policy>Policy sets.** 

| ahalo lo<br>cisco | dentity Se | ervices Engine Home                | Context Visibility    | Policy      Administration      Work Centers | License Warning 🔺                   | Q    | 0 (     | <b>o c</b> |
|-------------------|------------|------------------------------------|-----------------------|----------------------------------------------|-------------------------------------|------|---------|------------|
| Policy S          | Sets Pr    | ofiling Posture Client Provisionin | ng  + Policy Elements |                                              |                                     |      |         |            |
| Policy            | Sets       |                                    |                       |                                              |                                     | F    | Reset   | Save       |
| Ð                 | Status     | Policy Set Name                    | Description           | Conditions                                   | Allowed Protocols / Server Sequence | Hits | Actions | View       |
| Search            |            |                                    |                       |                                              |                                     |      |         |            |
|                   | Ø          | New Policy Set 1                   |                       | DEVICE Device Type EQUALS All Device Types   | Default Network Access 🛛 🗙 🕈 🕂      | 27   | ٥       | >          |
|                   | Ø          | Default                            | Default policy set    |                                              | Default Network Access * * +        | 0    | ٥       | >          |
|                   |            |                                    |                       |                                              |                                     |      | Reset   | Save       |

Paso 5. Cree una política de autorización.

Cree una nueva política de autorización con la condición adecuada para que coincida con el grupo de identidad.

| cisco Id                 | entity Ser | rvices Engine Home          | <ul> <li>Context Vi</li> </ul> | sibility 🔸   | Operations      | - Policy   | <ul> <li>Administration</li> </ul> | ÷١      | Work Centers       |          |  |       |               |   |        | Licen        | se Warning 🏼 | <u> </u> | . 😐      | • •     |
|--------------------------|------------|-----------------------------|--------------------------------|--------------|-----------------|------------|------------------------------------|---------|--------------------|----------|--|-------|---------------|---|--------|--------------|--------------|----------|----------|---------|
| Policy S                 | ets Pro    | filing Posture Client Provi | sioning • Pol                  | icy Elements | i i             |            |                                    |         |                    |          |  |       |               |   |        |              |              |          |          |         |
| Policy                   | Sets →     | New Policy Set 1            |                                |              |                 |            |                                    |         |                    |          |  |       |               |   |        |              |              |          | Reset    | Save    |
|                          | Status     | Policy Set Name             | Descrip                        | tion         |                 | Conditions | 6                                  |         |                    |          |  |       |               |   |        | Allowed      | Protocols /  | Server   | Sequence | e Hits  |
| Search                   |            |                             |                                |              |                 |            |                                    |         |                    |          |  |       |               |   |        |              |              |          |          |         |
|                          | 0          | New Policy Set 1            |                                |              |                 | ₽ DE       | VICE-Device Type EQ                | QUALS   | S All Device Types | s        |  |       |               |   |        | Default      | Network Acce | 955      | × • +    | 27      |
| > Auth                   | entication | Policy (1)                  |                                |              |                 |            |                                    |         |                    |          |  |       |               |   |        |              |              |          |          |         |
| > Auth                   | orization  | Policy - Local Exceptions   |                                |              |                 |            |                                    |         |                    |          |  |       |               |   |        |              |              |          |          |         |
|                          |            | Defense Obstant Francisco   |                                |              |                 |            |                                    |         |                    |          |  |       |               |   |        |              |              |          |          |         |
| <ul> <li>Auth</li> </ul> | orization  | Policy - Global Exceptions  |                                |              |                 |            |                                    |         |                    |          |  |       |               |   |        |              |              |          |          |         |
| ✓ Auth                   | orization  | Policy (3)                  |                                |              |                 |            |                                    |         |                    |          |  |       |               |   |        |              |              |          |          |         |
| 0                        |            |                             |                                |              |                 |            |                                    |         |                    |          |  | Rest  | ults          |   |        |              |              |          |          |         |
| Ð                        | Status     | Rule Name                   | Condi                          | tions        |                 |            |                                    |         |                    |          |  | Profi | les           |   | Securi | ity Groups   |              |          | Hits     | Actions |
| Search                   | h          |                             |                                |              |                 |            |                                    |         |                    |          |  |       |               |   |        |              |              |          |          |         |
|                          | 0          | ISE CLASS ADMIN             | AND                            | De De        | EVICE Device Ty | /pe EQUAL  | S All Device Types                 |         |                    |          |  |       | et from list  |   | Seler  | rt from list |              |          |          |         |
|                          |            | 136_00A33_ADMIN             | AND                            | AL Ide       | entityGroup Nan | ne EQUALS  | User Identity Groups               | s:RADIL | NUS_ANYCONNEC      | ECT      |  |       |               |   |        |              |              |          |          | *       |
|                          |            |                             |                                | 모 DE         | EVICE Device Ty | /pe EQUAL  | S All Device Types                 |         |                    |          |  | -     |               |   |        |              |              |          |          |         |
| 1                        | Ø          | ISE_CLASS_USER              | AND                            | at Ide       | entityGroup Nan | ne EQUALS  | User Identity Groups               | s:RADIL | US_ANYCONNEC       | ECT_USER |  | Sele  | ect from list | 1 | Selec  | ct from list |              | • +      | 9        | ¢       |
|                          | ~          | Defent                      |                                |              |                 |            |                                    |         |                    |          |  |       | an Access     |   | Salar  | et from liet |              | - 4      |          | ~       |
|                          | ٢          | Detaurt                     |                                |              |                 |            |                                    |         |                    |          |  |       | enyAccess     |   | 30100  | or morn mor  |              |          | 8        | *       |
|                          |            |                             |                                |              |                 |            |                                    |         |                    |          |  |       |               |   |        |              |              |          |          |         |

Reset Save

ØΧ

| Librar | Y                                                                  |              | Editor |               |                         |         |                                       |          |    |
|--------|--------------------------------------------------------------------|--------------|--------|---------------|-------------------------|---------|---------------------------------------|----------|----|
| Sear   | ch by Name                                                         | <b>0</b> k ? |        | ₽             | DEVICE Dev<br>Equals    | rice Ty | pe<br>All Device Types                |          | ,  |
|        | BYOD_is_Registered<br>Catalyst_Switch_Local_Web_Authenticati<br>on | 0            | AND ~  | <b>4</b>      | IdentityGroup<br>Equals | o Nam   | e ×User Identity Groups:RADIUS_ANYCON | INECT    |    |
|        | Compliance_Unknown_Devices<br>Compliant_Devices                    | ©<br>0       |        |               |                         |         | + New AND OR                          |          |    |
|        | EAP-MSCHAPv2<br>EAP-TLS                                            | 0            |        | Set to 'Is no | r                       |         |                                       | Duplicat | te |
| _      | Guest_Flow                                                         | 0            |        |               |                         |         |                                       |          |    |
| -      | Network_Access_Authentication_Passed                               | 0            |        |               |                         |         |                                       |          |    |
|        | Non_Cisco_Profiled_Phones<br>Non_Compliant_Devices                 | 0            |        |               |                         |         |                                       |          |    |
| 8      | Switch_Local_Web_Authentication                                    | 0            |        |               |                         |         |                                       |          |    |
|        |                                                                    |              |        |               |                         |         |                                       | Close    |    |

Paso 6. Cree un perfil de autorización.

Conditions Studio

Cree un nuevo perfil de autorización con RADIUS: Atributo Class<Group-policy-ASA> y \*Access Type: ACCESS\_ACCEPT.

| State Note Control     State Note     State State     State State    <                                                                                                    |               |                       |                             |         |              |                                                        |            | Results                                                                                                    |                    |                |      |         |
|----------------------------------------------------------------------------------------------------|---------------|-----------------------|-----------------------------|---------|--------------|--------------------------------------------------------|------------|----------------------------------------------------------------------------------------------------|--------------------|----------------|------|---------|
| text         · · · · · · · · · · · · · · · · · · ·                                                                                                    | •             | Status                | Rule Name                   | Condit  | ons          |                                                        |            | Profiles                                                                                                    | Security Groups    |                | Hits | Actions |
| <pre>     CLUG_LOUG_LOUP AND CLUCES And Deck Type:     CLUCE Dock Type CDULLS AND Deck Type:     CLUCES_ADDREAM AND CLUCES Survivery Company MOULD_ANT/CONECT     Current Time Addreamage Them     CLUCES_ADDREAMAND     CLUCES_ADDREAMAND     CLUCES_ADDREAMAND     CLUCES_ADDREAMAND     CLUCES_ADDREAMAND     CLUCES_ADDREAMAND     CLUCES_ADDREAMAND     CLUCES_ADDREAMAND     CLUCES_ADDREAMAND     CLUCES_ADDREAMAND     CLUCES_ADDREAMAND     CLUCES_ADDREAMAND     CLUCES_ADDREAMAND     CLUCES_ADDREAMAND     CLUCES_ADDREAMANN     CLUCES_ADDREAMANN     CLUCES ADDREAMANN      CLUCES ADDREAMANN       CLUCES ADDREAMANN       CLUCES ADDREAMANN</pre>                                                                                                | Search        |                       |                             |         |              |                                                        |            |                                                                                                    |                    |                |      |         |
| <pre>&gt; 0 BE_CLASS_JOANI AND a Mempdowphame TOULLS Use Memby Grapp MODUS_APPCODECT</pre>                                                                                                    |               | ~                     |                             |         | DEVICE       | Device Type EQUALS All Device Types                    |            | (all of the second second seco | • Autom            |                |      |         |
| <pre></pre>                                                                                                    |               | 0                     | ISE_CLASS_ADMIN             | AND     | AL IdentityG | roup Name EQUALS User Identity Groups:RADIUS_ANYCONNEC | т          | Create a New Authorization F                                                                                                    | Profile            | • •            | 1    | Ŷ       |
| V INC.CLASS_USER     AND        Image: Class_USER     Image: Class_USER        Image: Class_USER     Image: Class_USER        Image: Class_USER </td <td></td> <td>~</td> <td></td> <td></td> <td>DEVICE</td> <td>Device Type EQUALS All Device Types</td> <td></td> <td></td> <td></td> <td></td> <td></td> <td></td>                                                                                                    |               | ~                     |                             |         | DEVICE       | Device Type EQUALS All Device Types                    |            |                                                                                                    |                    |                |      |         |
| O Defail     Add New Standard Profile     * Itamic Loss 5, MODE, ADMEN     * Itamic Loss 5, MODE, ADMEN     * Access Type ACCESS, ACCEPT     * Advanced Attributes Settings     * Advanced Attributes Settings     * Advanced Attributes Settings     * Advanced Attributes Settings     * Advanced Attributes Settings                                                                                                    | 1             | 0                     | ISE_CLASS_USER              | AND     | A IdentityG  | roup Name EQUALS User Identity Groups:RADIUS_ANYCONNEC | T_USER     | Select from list                                                                                                    | + Select from list | * +            | 9    | ¢       |
| Add Ixers Standard Profile           Authorization Profile         ************************************                                                                                                    |               | 0                     | Default                     |         |              |                                                        |            | (×DenyAccess                                                                                                    | + Select from list | - +            | 8    | ٥       |
| Add New Standard brofile Authorization Profile Usersplan Usersplan                                                                                                |               |                       |                             |         |              |                                                        |            |                                                                                                    |                    |                |      |         |
| Authorization Prolife  * New (LKS_25_RADBS_ADMB)  * New (LKS_25_RADBS_ADMB)  * Access Type (LCCSS_ACCEFT )  Network Device Profile (LCCSS_ACCEFT )  Network Device Profile (LCCSS_ACCEFT )  * Common Tasks  * Advanced Attributes Settings  * Advanced Attributes Settings  * Advanced Attributes Details  Access Type = CCCSS_ACCEFT  Coss = RADBS-ADMB1  * Coss = RADBS-ADMB1  * Attributes Details  Access Type = CCCSS_ACCEFT  Coss = RADBS-ADMB1  * Coss = RADBS-ADMB1  * Coss = RADBS-ADMB1  * Attributes Details  Access Type = CCCSS_ACCEFT  Coss = RADBS-ADMB1  * Attributes Details  Access Type = CCCSS_ACCEFT  Coss = RADBS-ADMB1  * Coss = RADBS-ADMB1  * Coss = RADSADS-ADMB1  * Coss = RADBS-ADMB1 * Coss = RADSA                                                                                                | Add N         | w Stan                | dard Profile                |         |              |                                                        |            |                                                                                                    |                    |                |      | ×       |
| Access Type Access Type A                                                                                                    | Autho         | vrizatio              | * Name CLAS 25 RADUS        | ADMIN   |              |                                                        |            |                                                                                                    |                    | Î              |      |         |
| Advanced Attributes Settings <ul> <li>Advanced Attributes Settings</li> <li></li> </ul> <ul> <li>Attributes Detais</li> </ul> Attributes Detais <ul> <li>Attributes Detais</li> </ul>                                                                                                    |               | (                     | Description                 |         |              |                                                        |            |                                                                                                    |                    |                |      |         |
| Network Device Profile     Service Template   Track Movement     Passive Identity Tracking     > Common Tasks     This should be the Group-policy name   • Advanced Attributes Settings   • Advanced Attributes Settings     • Attributes Details     Access Type = ACCESS_ACCEPT   Cases = RADZES_ACCEPT                                                                                                    |               | * Ac                  | coess Type ACCESS_ACCEPT    |         | ž            |                                                        |            |                                                                                                    |                    |                |      |         |
| Service Template<br>Track Movement<br>Pressive Identity Tracking<br>Pressive Identity Tracking<br>Common Tasks<br>This should be the Group-policy name<br>Advanced Attributes Settings<br>ReduceClass<br>Advanced Attributes Details<br>Access Type = ACCUSS-ACCEPT<br>Class = RADUS-ADMN<br>Class = RADUS-ADMN<br>Class = RADMN<br>Class = RADUS-ADMN<br>Class = RADMN<br>Class = RADUS-ADMN | Netw          | vik Devic             | e Profile 🗮 Cisco 💌 🗇       |         |              |                                                        |            |                                                                                                    |                    |                |      |         |
| Service temperating   Track Movement Pessive identify Tracking      • Common Tasks       • Common Tasks       • Advanced Attributes Settings       • Advanced Attributes Settings       • Advanced Attributes Settings       • Advanced Attributes Details       Access Type = ACCESS, ACCEPT       Class = RADUS-ADMIN                                                                                                    |               | Canica                | Tamalata 🖸                  |         |              |                                                        |            |                                                                                                    |                    |                |      |         |
| Pessve identity Tracking  Pessve identity Tracking   Common Tasks  This should be the Group-policy name  Advanced Attributes Settings  Exadus:Class  Exadus:Class  Class  Exadus:Class  Exadus:Class  Exadus:Class  Exadus:                                                                                                |               | Track                 | Novement C                  |         |              |                                                        |            |                                                                                                    |                    |                |      |         |
| Common Tasks  This should be the Group-policy name  Advanced Attributes Settings  Advanced Attributes Details  Access Type = ACCESS_ACCEPT Class = RADJUS-ADMIN  C                                                                                                    | Passi         | ve Identit            | y Tracking T                |         |              |                                                        |            |                                                                                                    |                    |                |      |         |
| Common Tasks  This should be the Group-policy name  Advanced Attributes Settings  Raduus:Class  Raduus:Class  Access Type = ACCESS_ACCEPT Class = RADIUS-ADMIN  C                                                                                                    |               |                       |                             |         |              |                                                        |            |                                                                                                    |                    |                |      |         |
| Common Tasks  This should be the Group-policy name  Advanced Attributes Settings  Radus:Class  Radus:Class  Access Type = ACCESS_ACCEPT Class = RADIUS-ADMIN  C  C  C  C  C  C  C  C  C  C  C  C  C                                                                                                    |               |                       |                             |         |              |                                                        |            |                                                                                                    |                    |                |      |         |
| Advanced Attributes Settings      Advanced Attributes Settings      Radus:Class      Advanced Attributes Details      Access Type = ACCESS_ACCEPT Class = RADIUS-ADMIN      C      C                                                                                                    | ► Ci          | mmon                  | Tasks                       |         | Th           | is should be the Group-po                              | olicy name |                                                                                                    |                    |                |      |         |
| Advanced Attributes Settings      Radius:Class      Advanced Attributes Settings      Advanced Attributes Details      Access Type = ACCESS_ACCEPT Class = RADIUS-ADMIN      C      C                                                                                                    |               |                       |                             |         |              |                                                        |            |                                                                                                    |                    |                |      |         |
| Radus:Class  RADIUS-ADMIN  Access Type = ACCESS_ACCEPT  Class = RADIUS-ADMIN  C  C  C  C  C  C  C  C  C  C  C  C  C                                                                                                    | ▼ A           | lvanced               | Attributes Settings         |         | _            |                                                        |            |                                                                                                    |                    | _ 1            |      |         |
| Attributes Details Access Type = ACCESS_ACCEPT Class = RADIUS-ADMN                                                                                                    | Ra            | dius:Clas             | is 📀 =                      | ADIUS-A | MIN          | ÷ +                                                    |            |                                                                                                    |                    |                |      |         |
| Attributes Details  Access Type = ACCESS_ACCEPT Class = RADIUS-ADMIN  c                                                                                                    |               |                       | <b>v</b>                    |         |              |                                                        |            |                                                                                                    |                    | - 1            |      |         |
| Attributes Details  Access Type = ACCESS_ACCEPT  Class = RADIUS-ADMIN  c                                                                                                    |               |                       |                             |         |              |                                                        |            |                                                                                                    |                    |                |      |         |
| Access Type = ACCESS_ACCEPT<br>Class = RADBUS-ADMIN                                                                                                    | ▼ AI          | tribute               | s Details                   |         |              |                                                        |            |                                                                                                    |                    |                |      |         |
| < · · · · · · · · · · · · · · · · · · ·                                                                                                    | Acce<br>Class | ss Type :<br>i = RAD3 | = ACCESS_ACCEPT<br>US-ADMIN |         |              |                                                        |            |                                                                                                    |                    |                |      |         |
|                                                                                                    | <             |                       |                             |         |              |                                                        |            |                                                                                                    | 4                  | > <sup>×</sup> |      |         |

Paso 7. Revise la configuración del perfil de autorización.

| alialia<br>cisco | Identit   | y Services                    | s Engine            | Home          | ▸ Context Visibility                    | <ul> <li>Opera</li> </ul> | tions      | ✓ Policy | <ul> <li>Administration</li> </ul> | Work Centers |
|------------------|-----------|-------------------------------|---------------------|---------------|-----------------------------------------|---------------------------|------------|----------|------------------------------------|--------------|
| Polic            | y Sets    | Profiling                     | Posture             | Client Provis | ioning •Policy Ele                      | ments                     |            |          |                                    |              |
| Dictio           | onaries   | <ul> <li>Condition</li> </ul> | ons <del>v</del> Re | esults        |                                         |                           |            |          |                                    |              |
|                  |           |                               |                     | G             |                                         |                           |            |          |                                    |              |
| ► Auth           | enticati  | on                            |                     | Autho         | orization Profile                       |                           |            |          | _                                  |              |
| ▼ Auth           | orizatio  | n                             |                     |               | * Name                                  | CLASS_25_R                | ADIUS_AD   | MIN      |                                    |              |
| A                |           | - Deeflee                     | _                   |               | Description                             |                           |            |          |                                    |              |
| Dov              | nonzatio  |                               | _                   |               | * Access Type                           | ACCESS_ACC                | CEPT       |          |                                    |              |
| ▶ Prof           | iling     | IC AGES                       |                     | Netw          | ork Device Profile                      | 🎎 Cisco 👻                 | $\oplus$   |          |                                    |              |
| ▶ Post           | ure       |                               |                     |               | Service Template                        |                           |            |          |                                    |              |
|                  |           |                               |                     |               | Track Movement                          |                           |            |          |                                    |              |
| I Clier          | nt Provis | sioning                       |                     | Pass          | ive Identity Tracking                   |                           |            |          |                                    |              |
|                  |           |                               |                     | ► Ca          | ommon Tasks                             |                           |            |          |                                    |              |
|                  |           |                               |                     | ▼ A           | Ivanced Attributes                      | s Settings                |            |          |                                    |              |
|                  |           |                               |                     | Ra            | dius:Class                              | ©<br>•                    | ] = [RADIU | S-ADMIN  | Ť                                  | ÷            |
|                  |           |                               |                     |               |                                         |                           |            |          |                                    |              |
|                  |           |                               |                     | ▼ A1          | tributes Details                        |                           |            |          |                                    |              |
|                  |           |                               |                     | Acce          | ess Type = ACCESS_A<br>s = RADIUS-ADMIN | CCEPT                     |            |          |                                    |              |
|                  |           |                               |                     | Save          | Reset                                   |                           |            |          |                                    |              |

**Nota:** Siga la configuración tal como se muestra en la imagen anterior, Access\_Accept, Class—[25], RADIUS-ADMIN es el nombre de la política de grupo (se puede cambiar).

La imagen muestra cómo debe ser la configuración. En el mismo conjunto de políticas, no tiene ninguna política de autorización, cada una coincide con el grupo de identidad necesario en la sección *condiciones* y utiliza la política de grupo que tiene en el ASA en la sección *Perfil.* 

| cisco Ide | entity Se  | rvices Engine Home            | <ul> <li>Context Vi</li> </ul> | isibility | <ul> <li>Operations</li> </ul> |            | <ul> <li>Administration</li> </ul> |       | <ul> <li>Work Centers</li> </ul> |     |  |                     |        |          | Licens    | e Warning 🔺   | Q,       | ۲        | • •     |
|-----------|------------|-------------------------------|--------------------------------|-----------|--------------------------------|------------|------------------------------------|-------|----------------------------------|-----|--|---------------------|--------|----------|-----------|---------------|----------|----------|---------|
| Policy Se | ets Pro    | filing Posture Client Provisi | ioning + Pol                   | icy Elem  | ents                           |            |                                    |       |                                  |     |  |                     |        |          |           |               |          |          |         |
| Policy S  | Sets →     | New Policy Set 1              |                                |           |                                |            |                                    |       |                                  |     |  |                     |        |          |           |               |          | Reset    | Save    |
|           | Status     | Policy Set Name               | Descrip                        | tion      |                                | Condition  | s                                  |       |                                  |     |  |                     |        |          | Allowed I | Protocols / S | Server S | Sequence | Hits    |
| Search    |            |                               |                                |           |                                |            |                                    |       |                                  |     |  |                     |        |          |           |               |          |          |         |
|           | 0          | New Policy Set 1              |                                |           |                                | 🖵 DE       | EVICE Device Type E                | QUAL  | LS All Device Types              |     |  |                     |        |          | Default N | Vetwork Acces | 15       | × • +    | 27      |
| > Authe   | entication | n Policy (1)                  |                                |           |                                |            |                                    |       |                                  |     |  |                     |        |          |           |               |          |          |         |
| > Autho   | orization  | Policy - Local Exceptions     |                                |           |                                |            |                                    |       |                                  |     |  |                     |        |          |           |               |          |          |         |
| > Autho   | orization  | Policy - Global Exceptions    |                                |           |                                |            |                                    |       |                                  |     |  |                     |        |          |           |               |          |          |         |
| ✓ Author  | orization  | Policy (3)                    |                                |           |                                |            |                                    |       |                                  |     |  |                     |        |          |           |               |          |          |         |
|           |            |                               |                                |           |                                |            |                                    |       |                                  |     |  | Results             |        |          |           |               |          |          |         |
| +         | Status     | Rule Name                     | Condi                          | itions    |                                |            |                                    |       |                                  |     |  | Profiles            |        | Security | Groups    |               |          | Hits     | Actions |
| Search    |            |                               |                                |           |                                |            |                                    |       |                                  |     |  |                     |        |          |           |               |          |          |         |
|           | ~          |                               |                                | 무         | DEVICE-Device                  | Type EQUAL | .S All Device Types                |       |                                  |     |  | 01.000 05 010000    |        |          |           |               |          |          | ~       |
|           | 9          | ISE_CLASS_ADMIN               | AND                            | 48.       | IdentityGroup N                | ame EQUALS | S User Identity Group              | ps:RA | ADIUS_ANYCONNECT                 |     |  | × CLASS_25_RADIUS_A |        | Select h | rom list  |               | T        | 1        | Ŷ       |
|           | 0          |                               |                                | ₽         | DEVICE-Device                  | Type EQUAL | S All Device Types                 |       |                                  |     |  |                     |        | Column ( |           |               |          |          | ~       |
|           |            | ISE_CLASS_USER                | AND                            | 趣         | IdentityGroup N                | ame EQUALS | S User Identity Group              | ps:RA | ADIUS_ANYCONNECT_US              | SER |  | ×CLASS_25_RADIUS_C  | ISER T | Select   | rom list  |               | T        | а        | v       |
|           | ø          | Default                       |                                |           |                                |            |                                    |       |                                  |     |  | × DenyAccess        | +      | Select f | rom list  |               | +        | 8        | ¢       |
|           |            |                               |                                |           |                                |            |                                    |       |                                  |     |  |                     |        |          |           |               |          |          |         |
|           |            |                               |                                |           |                                |            |                                    |       |                                  |     |  |                     |        |          |           |               |          | Reset    | Save    |

Con este ejemplo de configuración, puede asignar la política de grupo a cada usuario de Anyconnect a través de la configuración de ISE basada en el atributo class.

## Troubleshoot

Uno de los debugs más útiles es **debug radius**. Muestra detalles de la solicitud de autenticación de RADIUS y la respuesta de autenticación entre el proceso AAA y ASA.

debug radius

Otra herramienta útil es el comando test aaa-server. Ahora verá si la autenticación es ACEPTADA o NEGADA y los atributos ('class' atributo en este ejemplo) intercambiados en el proceso de autenticación.

test aaa-server authentication

#### Escenario de trabajo

En el ejemplo de configuración mencionado anteriormente **user1** pertenece a la política de grupo **RADIUS-ADMIN** de acuerdo con la configuración de ISE, se puede verificar si ejecuta la prueba aaa-server y debug radius. Resalte las líneas que deben verificarse.

ASAv# debug radius

ASAv#test aaa-server authentication ISE\_AAA host 10.31.124.82 username user1 password \*\*\*\*\* INFO: Attempting Authentication test to IP address (10.31.124.82) (timeout: 12 seconds)

#### RADIUS packet decode (authentication request)

 Raw packet data (length = 84)....

 01 1e 00 54 ac b6 7c e5 58 22 35 5e 8e 7c 48 73
 ...T..|.X"5^.|Hs

 04 9f 8c 74 01 07 75 73 65 72 31 02 12 ad 19 1c
 ...t.user1....

 40 da 43 e2 ba 95 46 a7 35 85 52 bb 6f 04 06 0a
 @.C..F.5.R.o...

 1f 7c 55 05 06 00 00 00 66 3d 06 00 00 00 55 1a
 ...Uure...

15 00 00 00 09 01 0f 63 6f 61 2d 70 75 73 68 3d .....coa-push= 74 72 75 65 | true Parsed packet data.... Radius: Code = 1 (0x01)Radius: Identifier = 30 (0x1E)Radius: Length =  $84 (0 \times 0054)$ Radius: Vector: ACB67CE55822355E8E7C4873049F8C74 Radius: Type = 1 (0x01) User-Name Radius: Length = 7 (0x07)Radius: Value (String) = 75 73 65 72 31 user1 Radius: Type = 2 (0x02) User-Password Radius: Length = 18 (0x12)Radius: Value (String) = ad 19 1c 40 da 43 e2 ba 95 46 a7 35 85 52 bb 6f | ...@.C...F.5.R.o Radius: Type = 4 (0x04) NAS-IP-Address Radius: Length = 6 (0x06)Radius: Value (IP Address) = 10.31.124.85 (0x0A1F7C55) Radius: Type = 5 (0x05) NAS-Port Radius: Length = 6 (0x06)Radius: Value (Hex) = 0x6Radius: Type = 61 (0x3D) NAS-Port-Type Radius: Length = 6 (0x06)Radius: Value (Hex) = 0x5Radius: Type = 26 (0x1A) Vendor-Specific Radius: Length = 21 (0x15) Radius: Vendor ID = 9 (0x0000009)Radius: Type = 1 (0x01) Cisco-AV-pair Radius: Length = 15 (0x0F)Radius: Value (String) = 63 6f 61 2d 70 75 73 68 3d 74 72 75 65 coa-push=true send pkt 10.31.124.82/1645 rip 0x00007f03b419fb08 state 7 id 30 rad\_vrfy() : response message verified rip 0x00007f03b419fb08 : chall\_state '' : state 0x7 : reqauth: ac b6 7c e5 58 22 35 5e 8e 7c 48 73 04 9f 8c 74 : info 0x00007f03b419fc48 session\_id 0x80000007 request\_id 0x1e user 'user1' response '\*\*\*' app 0 reason 0 skey 'cisco123' sip 10.31.124.82 type 1

#### RADIUS packet decode (response)

| Raw packet data (length = 188) |    |    |    |    |    |    |    |    |    |    |    |    |    |    |    |                  |
|--------------------------------|----|----|----|----|----|----|----|----|----|----|----|----|----|----|----|------------------|
| 02                             | 1e | 00 | bc | 9e | 5f | 7c | db | ad | 63 | 87 | d8 | с1 | bb | 03 | 41 | cA               |
| 37                             | 3d | 7a | 35 | 01 | 07 | 75 | 73 | 65 | 72 | 31 | 18 | 43 | 52 | 65 | 61 | 7=z5user1.CRea   |
| 75                             | 74 | 68 | 53 | 65 | 73 | 73 | 69 | 6f | 6e | 3a | 30 | 61 | 31 | 66 | 37 | uthSession:0a1f7 |
| 63                             | 35 | 32 | 52 | 71 | 51 | 47 | 52 | 72 | 70 | 36 | 5a | 35 | 66 | 4e | 4a | c52RqQGRrp6Z5fNJ |
| 65                             | 4a | 39 | 76 | 4c | 54 | 6a | 73 | 58 | 75 | 65 | 59 | 35 | 4a | 70 | 75 | eJ9vLTjsXueY5Jpu |
| 70                             | 44 | 45 | 61 | 35 | 36 | 34 | 66 | 52 | 4f | 44 | 57 | 78 | 34 | 19 | 0e | pDEa564fRODWx4   |
| 52                             | 41 | 44 | 49 | 55 | 53 | 2d | 41 | 44 | 4d | 49 | 4e | 19 | 50 | 43 | 41 | RADIUS-ADMIN.PCA |

43 53 3a 30 61 31 66 37 63 35 32 52 71 51 47 52 CS:0a1f7c52RqQGR 72 70 36 5a 35 66 4e 4a 65 4a 39 76 4c 54 6a 73 | rp6Z5fNJeJ9vLTjs 58 75 65 59 35 4a 70 75 70 44 45 61 35 36 34 66 | XueY5JpupDEa564f 52 4f 44 57 78 34 3a 69 73 65 61 6d 79 32 34 2f | RODWx4:iseamy24/ 33 37 39 35 35 36 37 34 35 2f 33 31 379556745/31 Parsed packet data.... Radius: Code = 2(0x02)Radius: Identifier = 30 (0x1E)Radius: Length = 188 (0x00BC) Radius: Vector: 9E5F7CDBAD6387D8C1BB0341373D7A35 Radius: Type = 1 (0x01) User-Name Radius: Length = 7 (0x07)Radius: Value (String) = 75 73 65 72 31 user1 Radius: Type = 24 (0x18) State Radius: Length = 67 (0x43)Radius: Value (String) = 52 65 61 75 74 68 53 65 73 73 69 6f 6e 3a 30 61 ReauthSession:0a 31 66 37 63 35 32 52 71 51 47 52 72 70 36 5a 35 | 1f7c52RqQGRrp6Z5 66 4e 4a 65 4a 39 76 4c 54 6a 73 58 75 65 59 35 fNJeJ9vLTjsXueY5 4a 70 75 70 44 45 61 35 36 34 66 52 4f 44 57 78 JpupDEa564fRODWx 4 34 Radius: Type = 25 (0x19) Class Radius: Length = 14 (0x0E)Radius: Value (String) = 52 41 44 49 55 53 2d 41 44 4d 49 4e RADIUS-ADMIN Radius: Type = 25 (0x19) Class Radius: Length = 80 (0x50)Radius: Value (String) = 43 41 43 53 3a 30 61 31 66 37 63 35 32 52 71 51 | CACS:0alf7c52RqQ 47 52 72 70 36 5a 35 66 4e 4a 65 4a 39 76 4c 54 | GRrp6Z5fNJeJ9vLT 6a 73 58 75 65 59 35 4a 70 75 70 44 45 61 35 36 | jsXueY5JpupDEa56 34 66 52 4f 44 57 78 34 3a 69 73 65 61 6d 79 32 | 4fRODWx4:iseamy2 34 2f 33 37 39 35 35 36 37 34 35 2f 33 31 4/379556745/31 rad\_procpkt: ACCEPT RADIUS ACCESS ACCEPT: normal termination RADIUS DELETE remove\_req 0x00007f03b419fb08 session 0x80000007 id 30 free\_rip 0x00007f03b419fb08 radius: send queue empty INFO: Authentication Successful

Otra manera de verificar si funciona cuando el usuario1 se conecta a través de Anyconnect, utilice el comando **show vpn-sessiondb anyconnect** para conocer la política de grupo asignada por el atributo de clase ISE.

ASAv# show vpn-sessiondb anyconnect Session Type: AnyConnect Username : user1 Index : 28 Assigned IP : 10.100.2.1 Public IP : 10.100.1.3 Protocol : AnyConnect-Parent SSL-Tunnel DTLS-Tunnel License : AnyConnect Premium Encryption : AnyConnect-Parent: (1)none SSL-Tunnel: (1)AES-GCM-256 DTLS-Tunnel: (1)AES256 Hashing: AnyConnect-Parent: (1) noneSSL-Tunnel: (1) SHA384DTLS-Tunnel: (1) SHA1Bytes Tx: 15604Bytes Rx: 28706 Group Policy : RADIUS-ADMIN Tunnel Group : DefaultWEBVPNGroup Login Time : 04:14:45 UTC Wed Jun 3 2020 Duration : 0h:01m:29s Inactivity : 0h:00m:00s VLAN Mapping : N/A VLAN : none Audt Sess ID : 0a6401010001c0005ed723b5 Security Grp : none

### Situación no operativa 1

Si la autenticación falla en Anyconnect y el ISE responde con un RECHAZO. Debe verificar si el usuario está asociado a un **grupo de identidad de usuario** o si la contraseña es incorrecta. Vaya a **Operaciones>Registros en directo > Detalles**.

| RADIUS packet decode (response)                             |
|-------------------------------------------------------------|
|                                                             |
| Raw packet data (length = 20)                               |
| 03 21 00 14 dd 74 bb 43 8f 0a 40 fe d8 92 de 7a 🛛 🗍 .!t.C@z |
| 27 66 15 be   'f                                            |
| Parsed packet data                                          |
| Radius: Code = $3 (0x03)$                                   |
| Radius: Identifier = 33 (0x21)                              |
| Radius: Length = $20  (0 \times 0014)$                      |
| Radius: Vector: DD74BB438F0A40FED892DE7A276615BE            |
| rad_procpkt: REJECT                                         |
| RADIUS_DELETE                                               |
| remove_req 0x00007f03b419fb08 session 0x80000009 id 33      |
| free_rip 0x00007f03b419fb08                                 |
| radius: send queue empty                                    |
| ERROR: Authentication Rejected: AAA failure                 |
| -thulh Identity Services Engine                             |
|                                                             |

| Overview               |                                      |      | Steps |                                                        |
|------------------------|--------------------------------------|------|-------|--------------------------------------------------------|
| Fuent                  | 5400 Authentiontion foiled           |      | 11001 | Received RADIUS Access-Request                         |
| Event                  | 5400 Authentication failed           |      | 11017 | RADIUS created a new session                           |
| Username               | user1                                |      | 11117 | Generated a new session ID                             |
| Endpoint Id            |                                      |      | 15049 | Evaluating Policy Group                                |
|                        |                                      |      | 15008 | Evaluating Service Selection Policy                    |
| Endpoint Profile       |                                      |      | 15048 | Queried PIP - DEVICE.Device Type                       |
| Authentication Policy  | New Policy Set 1 >> Default          |      | 15041 | Evaluating Identity Policy                             |
| Authorization Policy   | New Policy Set 1 >> Default          |      | 22072 | Selected identity source sequence - All_User_ID_Stores |
| Autionzation Foncy     | New Folley Get 122 Delaut            |      | 15013 | Selected Identity Source - Internal Users              |
| Authorization Result   | DenyAccess                           |      | 24210 | Looking up User in Internal Users IDStore - user1      |
|                        |                                      |      | 24212 | Found User in Internal Users IDStore                   |
|                        |                                      |      | 22037 | Authentication Passed                                  |
| Authorities Details    |                                      |      | 15036 | Evaluating Authorization Policy                        |
| Authentication Details |                                      |      | 15048 | Queried PIP - DEVICE.Device Type                       |
| Source Timestamp       | 2020-06-02 23:22:53.577              |      | 15048 | Queried PIP - Network Access.UserName                  |
|                        |                                      |      | 15048 | Queried PIP - IdentityGroup.Name                       |
| Received Timestamp     | 2020-06-02 23:22:53.577              |      | 15016 | Selected Authorization Profile - DenyAccess            |
| Policy Server          | iseamy24                             |      | 15039 | Rejected per authorization profile                     |
| Event                  | 5400 Authentication failed           |      | 11003 | Returned RADIUS Access-Reject                          |
| LYSIN                  | area numerication railed             |      | L     |                                                        |
| Failure Reason         | 15039 Rejected per authorization pro | file |       |                                                        |

**Nota:** En este ejemplo, **user1** no está asociado a ningún **grupo de identidad de usuario.** Por lo tanto, llega a las políticas de Autenticación y Autorización Predeterminadas bajo el **Nuevo Conjunto de Políticas 1** con la **acción DenyAccess**. Puede modificar esta acción para que **PermitAccess** en la Política de autorización predeterminada permita que los usuarios sin el grupo de identidad de usuario asociado se autentiquen.

#### Situación no operativa 2

Si la autenticación falla en Anyconnect y la política de autorización predeterminada es PermitAccess, se acepta la autenticación. Sin embargo, el atributo class no se presenta en la respuesta Radius, por lo tanto el usuario se encuentra en DfltGrpPolicy y no se conectará debido a **vpn-simultáneos-logins 0.** 

RADIUS packet decode (response)

```
_____
Raw packet data (length = 174).....
02 24 00 ae 5f 0f bc b1 65 53 64 71 1a a3 bd 88
                                              | .$.._..eSdq....
7c fe 44 eb 01 07 75 73 65 72 31 18 43 52 65 61 | .D...user1.CRea
75 74 68 53 65 73 73 69 6f 6e 3a 30 61 31 66 37 | uthSession:0a1f7
63 35 32 32 39 54 68 33 47 68 6d 44 54 49 35 71 | c5229Th3GhmDTI5q
37 48 46 45 30 7a 6f 74 65 34 6a 37 50 76 69 4b | 7HFE0zote4j7Pvik
5a 35 77 71 6b 78 6c 50 39 33 42 6c 4a 6f 19 50 | Z5wqkxlP93BlJo.P
                                              CACS:0a1f7c5229T
43 41 43 53 3a 30 61 31 66 37 63 35 32 32 39 54
68 33 47 68 6d 44 54 49 35 71 37 48 46 45 30 7a
                                              h3GhmDTI5q7HFE0z
6f 74 65 34 6a 37 50 76 69 4b 5a 35 77 71 6b 78
                                             ote4j7PviKZ5wqkx
6c 50 39 33 42 6c 4a 6f 3a 69 73 65 61 6d 79 32 | 1P93BlJo:iseamy2
34 2f 33 37 39 35 35 36 37 34 35 2f 33 37
                                               4/379556745/37
Parsed packet data....
Radius: Code = 2 (0x02)
Radius: Identifier = 36 (0x24)
Radius: Length = 174 (0x00AE)
Radius: Vector: 5F0FBCB1655364711AA3BD887CFE44EB
Radius: Type = 1 (0x01) User-Name
Radius: Length = 7 (0x07)
Radius: Value (String) =
75 73 65 72 31
                                                user1
Radius: Type = 24 (0x18) State
Radius: Length = 67 (0x43)
Radius: Value (String) =
52 65 61 75 74 68 53 65 73 73 69 6f 6e 3a 30 61 ReauthSession:0a
31 66 37 63 35 32 32 39 54 68 33 47 68 6d 44 54
                                               | 1f7c5229Th3GhmDT
49 35 71 37 48 46 45 30 7a 6f 74 65 34 6a 37 50
                                               I5q7HFE0zote4j7P
76 69 4b 5a 35 77 71 6b 78 6c 50 39 33 42 6c 4a | viKZ5wqkxlP93BlJ
6f
                                                0
Radius: Type = 25 (0x19) Class
Radius: Length = 80 (0x50)
Radius: Value (String) =
43 41 43 53 3a 30 61 31 66 37 63 35 32 32 39 54 CACS:0alf7c5229T
68 33 47 68 6d 44 54 49 35 71 37 48 46 45 30 7a | h3GhmDTI5g7HFE0z
6f 74 65 34 6a 37 50 76 69 4b 5a 35 77 71 6b 78
                                               ote4j7PviKZ5wqkx
                                               | 1P93BlJo:iseamy2
6c 50 39 33 42 6c 4a 6f 3a 69 73 65 61 6d 79 32
34 2f 33 37 39 35 35 36 37 34 35 2f 33 37
                                               4/379556745/37
rad_procpkt: ACCEPT
RADIUS_ACCESS_ACCEPT: normal termination
RADIUS_DELETE
remove_req 0x00007f03b419fb08 session 0x800000b id 36
free_rip 0x00007f03b419fb08
radius: send queue empty
INFO: Authentication Successful
ASAv#
```

Si el **vpn-simultáneamente-logins 0** se cambia a '1', el usuario se conecta como se muestra en el resultado:

| 41           |                                                                                |
|--------------|--------------------------------------------------------------------------------|
| Assigned IP  | : 10.100.2.1 Public IP : 10.100.1.3                                            |
| Protocol     | : AnyConnect-Parent SSL-Tunnel DTLS-Tunnel                                     |
| License      | : AnyConnect Premium                                                           |
| Encryption   | : AnyConnect-Parent: (1)none SSL-Tunnel: (1)AES-GCM-256 DTLS-Tunnel: (1)AES256 |
| Hashing      | : AnyConnect-Parent: (1)none SSL-Tunnel: (1)SHA384 DTLS-Tunnel: (1)SHA1        |
| Bytes Tx     | : 15448 Bytes Rx : 15528                                                       |
| Group Policy | : DfltGrpPolicy Tunnel Group : DefaultWEBVPNGroup                              |
| Login Time   | : 18:43:39 UTC Wed Jun 3 2020                                                  |
| Duration     | : 0h:01m:40s                                                                   |
| Inactivity   | : 0h:00m:00s                                                                   |
| VLAN Mapping | : N/A VLAN : none                                                              |
| Audt Sess ID | : 0a640101000290005ed7ef5b                                                     |
| Security Grp | : none                                                                         |
|              |                                                                                |
|              |                                                                                |
|              |                                                                                |
| 😗 Cisco      | o AnyConnect Secure Mobility Client — 🗆 🗙                                      |
|              |                                                                                |
| 6            | T VPIE                                                                         |
|              | Please respond to banner.                                                      |
|              |                                                                                |
|              | 10.100.1.1 V Connect                                                           |
|              |                                                                                |
|              |                                                                                |
| A (          |                                                                                |
| 40           | <i>y</i>                                                                       |
| Cisco A      | nyConnect                                                                      |
|              |                                                                                |
| YOU DO       | ONT HAVE AUTHORIZATION TO ACCESS ANY INTERNAL                                  |
| RESOU        | ACES                                                                           |
|              |                                                                                |
|              |                                                                                |
|              |                                                                                |
|              |                                                                                |
|              | ×                                                                              |
|              | Accest Disconnect                                                              |
|              |                                                                                |
|              |                                                                                |
|              |                                                                                |

#### Situación no operativa 3

Si la autenticación pasa pero el usuario no tiene las políticas correctas aplicadas, por ejemplo, si la política de grupo conectada tiene el túnel dividido en lugar del túnel completo como debe ser. El usuario puede estar en el grupo de identidad de usuario incorrecto.

ASAv# sh vpn-sessiondb anyconnect

Session Type: AnyConnect

 Username
 i user1
 Index
 : 29

 Assigned IP
 : 10.100.2.1
 Public IP
 : 10.100.1.3

 Protocol
 : AnyConnect-Parent SSL-Turnel
 : 10.100.1.3

 License
 : AnyConnect Premium
 : 10.100.2.1

 Encryption
 : AnyConnect-Parent: (1)-ver SSL-Turnel: (1)AES-GCM-256

 Hashing
 : AnyConnect-Parent: (1)-ver SSL-Turnel: (1)SHA384

 Bytes Tx
 : 15592
 Bytes Rx
 : 0

 Group Policy
 : RADIUS-USERS
 Tunnel Group
 : DefaultWEBVPNGroup

 Login Time
 : 04:36:50 UTC Wed Jun 3 2020
 : 10
 : 10

Duration: 0h:00m:20sInactivity: 0h:00m:00sVLAN Mapping: N/AAudt Sess ID: 0a6401010001d0005ed728e2Security Grp: none

## Video

Este vídeo proporciona los pasos para configurar SSL Anyconnect con autenticación ISE y atributo de clase para asignación de políticas de grupo.